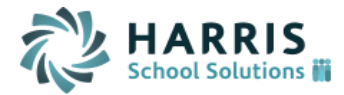

# Feb 2016 - Additions to Online Course Recommendations Functionality

# Overview:

After the Jan release of the enhancements to the Online Course Recommendation functions, a couple of additional improvements and changes were requests from school districts. This document highlights those features that are new as of the February 2016 release that were not included in the Jan release.

### Summary of Enhancement Requests

- Allow counselors to see all alternates requests on the screen with a new checkbox parameter.
- Allow teachers to enter, view and delete recommendations in departments that are different from the department of the current class roster
- Allow schools to restrict and control which courses parents and students are able to search for in the course look up tool
- Prevent students from receiving recommendation if no Next Year School populated (seniors)
- Duplicate course recommendations can no longer be added to multiple primary recommendations.

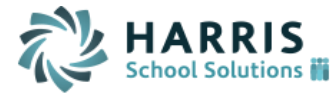

## New Features:

I

- 1. A new field labeled "Show Recommendation" has been added to the course record. This will allow school personnel to control which courses are available for parents and students to select from the Course Catalog. This field is similar to the "Available as Elective" field except that this field is used for all recommendations, not just Electives.
  - In order for a course to appear in the departmental search (non-elective) the **"Show Recommendation"** must be set to **Yes**.
  - In order for a course to appear in an elective search both the "Show Recommendation" field <u>AND</u> the "Available as Elective" field must be set to Yes.

| DURSE DETAILS             |                              |
|---------------------------|------------------------------|
| Course Type: Academic 🔻   | Print Class List: Yes V      |
| Major/Minor: Major 🔻      | Print On Transcript: Yes 🔻   |
| Show Recommendation: No   | Available as Elective: Yes 🔻 |
| Priority: 0               | From Grade: 07 T             |
| Number of Requests: 76    | To Grade: 12 V               |
| Number of Alt Requests: 0 | Failure: Yes 🔻               |
| Number of Sections: 4     | Horizontal Avg: Yes •        |
| Has Meeting Time: Yes 🔻   | Vertical Avg: Yes V          |

2. The option for "Show Recommendation" has been added to the "Field to Update" dropdown on the Course Details search screen so that courses can be updated en masse.

| SEARCH/                        | UPDATE COURSE CAT      | ALOG                                  |                                 |                     |  |  |  |
|--------------------------------|------------------------|---------------------------------------|---------------------------------|---------------------|--|--|--|
|                                |                        | fou may use Enter/Retur               | rn or Click Sear                | ch                  |  |  |  |
|                                | /ear: 2014-2015 V ID:  |                                       |                                 |                     |  |  |  |
| Course I                       | Name:                  |                                       | CL                              | : 🔽                 |  |  |  |
|                                | Dept: 🔹                |                                       | Course Type                     | ·                   |  |  |  |
| Major/I                        | Minor:                 | 4                                     | # of Sections                   |                     |  |  |  |
| Max                            | Seats:                 | Li                                    | inked Course                    | :                   |  |  |  |
|                                |                        | Fields to U                           | pdate                           |                     |  |  |  |
| Field to U                     | pdate: Show Recommend  | ation 🔹 🚺                             | ld To Update                    | :                   |  |  |  |
|                                |                        |                                       |                                 |                     |  |  |  |
|                                |                        | Search (                              | Clear                           |                     |  |  |  |
|                                |                        | Search                                | Clear                           |                     |  |  |  |
| URSE DETAI                     | LS                     | Search                                | Clear                           |                     |  |  |  |
| URSE DETAI                     | LS                     | Search (                              | Clear                           |                     |  |  |  |
| URSE DETAI                     | 15                     | Search (<br>Submit<br>+ Courses       | Clear<br>t                      |                     |  |  |  |
| URSE DETAI                     | LS                     | Search (<br>Submit<br>+ Courses<br>me | Clear<br>t<br>s +<br>Dept       | Show Recommendation |  |  |  |
| URSE DETAI<br>ID •<br>04000001 | LS<br>Na<br>Study Hall | Search (<br>Submit<br>+ Courses<br>me | Clear<br>t<br>s +<br>Dept<br>HS | Show Recommendation |  |  |  |

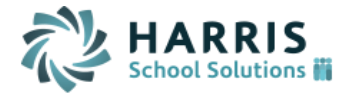

3. A new checkbox field labeled "Show All Alternates" has been added to the REQUESTS screen. Selecting this checkbox will cause all alternates for all primary recommendations to display on the screen at the same time. This prevents the user from having to view alternates for each separate primary request one by one.

**<u>Note</u>**: This is for the REQUEST screen, NOT the RECOMMENDATION screen.

| STUD   | ENT REQUESTS FOR CHAI | RLIE BROWN AT PA DEV MIDI | DLE & HIGH                  |                |            |            |         |       |           |  |  |  |
|--------|-----------------------|---------------------------|-----------------------------|----------------|------------|------------|---------|-------|-----------|--|--|--|
|        |                       |                           |                             |                |            |            |         |       |           |  |  |  |
|        |                       |                           | Show All Alternates         |                |            |            |         |       |           |  |  |  |
|        |                       |                           | Submit Ca                   | ancel          |            |            |         |       |           |  |  |  |
|        |                       |                           |                             |                |            | Curriculum |         | # 0f  |           |  |  |  |
| Delete | Priority              | Course ID                 | Course Name                 |                | Alternates | Level      | Credits | Terms | Scheduled |  |  |  |
|        | 0                     | H0131                     | Ap Eng Comp /<br>Lit 11     | Add Alternate  | 0          | 2          | 1.00    | 4     | no        |  |  |  |
|        | 0                     | H0225                     | Ap United<br>States History | Add Alternate  | 0          | 3          | 1.00    | 4     | no        |  |  |  |
|        | 0                     | H0315                     | Honors<br>Geometry          | Add Alternate  | 0          | 2          | 1.00    | 4     | no        |  |  |  |
|        | 0                     | H0425                     | Ecology                     | Add Alternate  | 1          | 1          | 1.00    | 2     | no        |  |  |  |
|        |                       | Alt1 HHCHI                | Honors Cher                 | n              |            | 2          | 1.00    | 4     | no        |  |  |  |
|        | 0                     | H0850                     | Ceramics                    | Add Alternate  | 2          | 1          | 0.50    | 2     | no        |  |  |  |
|        |                       | Alt1 H0926                | Video Produ                 | ction          |            | 1          | 0.50    | 2     | no        |  |  |  |
|        |                       | Alt2 H0916                | Animation                   |                |            | 1          | 0.50    | 2     | no        |  |  |  |
|        | 0                     | H0937                     | Wood Crafts III             | Add Alternate  | 3          | 1          | 0.50    | 2     | no        |  |  |  |
|        |                       | Alt1 H0792                | Computer G                  | rapics II      |            | 1          | 0.50    | 2     | no        |  |  |  |
|        |                       | Alt2 H0837                | Art III                     |                |            | 1          | 0.50    | 2     | no        |  |  |  |
|        |                       | Alt3 H0810                | Sports Mark                 | eting          |            | 1          | 0.50    | 2     | no        |  |  |  |
|        | Total Requests: 6     | Total Credits:            | 5.00                        | Number of Terr | ms: 18     |            |         |       |           |  |  |  |
|        |                       |                           | Quick Ac                    | ld             |            |            |         |       |           |  |  |  |
|        | Rriority              | 🔍 🔍 Priority              | Rriority                    | l.             |            |            |         |       |           |  |  |  |
| [      | O Delasitar           | Dei aeitu                 |                             |                |            |            |         |       |           |  |  |  |

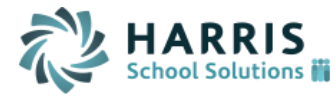

- A school can set the default value for the "Show All Alternates" field using the new parameter "Display All Alternates on Counselor Request Screen" on the Recommendation Configuration screen.
  - If **"Display All Alternates on Counselor Request Screen"** = **Yes** then the **"Show All Alternates"** checkbox will be selected by default and all alternates will display by default on the counselors' Request screen.
  - If "Display All Alternates on Counselor Request Screen" = No then the "Show All Alternates" checkbox will be <u>de-selected</u> by default and alternates will NOT display by default. The counselor would need to click on each main request to view alternates or select the "Show All Alternates" checkbox to see alternates.

| Maintenance - Scheduling                                                                                                    |                                                               |  |
|----------------------------------------------------------------------------------------------------|---------------------------------------------------------------|--|
| Automatically turn all recommendations into course requests<br>Default Unapproved Parents/Students/Teachers recommendations to Approved<br>Default Unapproved Counselor entered recommendations to Approved<br>Parents and Students can enter alternates for approved recommendations<br>Display All Alternates on Counselor Request Screen<br>Year to display for recommendations: 2015-2016 | No V<br>Yes V<br>Yes V<br>Yes V<br>No V<br>mendation Settings |  |

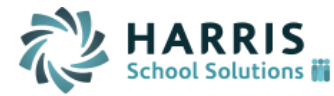

5. Previously, when teachers were entering Recommendations on the "Print Course List" screen, they were only able to see recommendations that belonged to a single department. Now teachers can view and delete recommendations for courses in any department so long as the teacher him/herself has entered the recommendation record.

#### **Teachers can view:**

- Any recommendation they have entered no matter the department
- All recommendations entered by other users as long as the department of the recommendations matches the department of their current class. (Example: if a teacher is entering recommendations for her English 10 class she will also be able to see recommendations in the English department entered by parents, students and counselors.

#### Teachers can delete:

• Any recommendation they have entered no matter the department

| Print a Course L | ist             | _                   | _        |              |    |        |      |        |   | _         |  |
|------------------|-----------------|---------------------|----------|--------------|----|--------|------|--------|---|-----------|--|
|                  |                 |                     |          |              |    |        |      |        |   |           |  |
| Recommend 🗎      | Delete          | Course              | ID       | Name         | GL | Sex    | HR   | Phone  |   | Counselor |  |
|                  |                 |                     | 4188     | Martin Phase | 12 | Male   | 0238 |        |   |           |  |
| H0111            |                 | English 9           | Comment: |              |    |        |      |        | ٩ |           |  |
| H0241            |                 | Geography           | Comment: |              |    |        |      |        | ٩ |           |  |
| H0143            |                 | English 12          | Comment: |              |    |        |      |        | ۹ |           |  |
|                  | Support Account | Comment:            |          |              |    |        |      |        |   |           |  |
| Q                |                 |                     |          |              |    | ٤      |      |        |   |           |  |
|                  |                 |                     | 16038    | Bass (See)   | 11 | Female | 00SC | (Home) |   |           |  |
| H0010            |                 | Practical English 7 | Comment: |              |    |        |      |        | ٩ |           |  |
|                  | -Test (Mass)    | Comment:            |          |              |    |        |      |        |   |           |  |
| H0011            |                 | Practical English 8 | Comment: |              |    |        |      |        | ٩ |           |  |
|                  | Sec / Beat      | Comment:            |          |              |    |        |      |        |   |           |  |
|                  | Grant (Base)    | Comment:            |          |              |    |        |      |        |   |           |  |
| 0334             |                 | Honors Physics      | Comment: |              |    |        |      |        | ٩ |           |  |

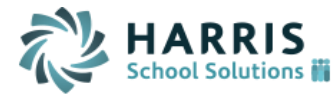

- 6. We have changed to logic regarding duplicate Alternates. Previously the same course could be assigned as an alternate recommendation to multiple primary recommendations on the RECOMMENDATION screen. However, the REQUEST screen does not allow this type of duplication. So that we do not interfere with how the Request screen handles alternates and how the Scheduler handles alternates we have changed the Recommendation screens so they function like the Request screen a recommendation/request can only exist once for a student. The same course cannot be added as an alternate for multiple primary recommendations.
- 7. The Teacher Recommendation entry page (Print a Course List) will now allow course recommendations only for those students with a **Next School Year** populated. If a student does not have a Next Year School populated they will appear in the course list but will NOT have any textboxes to allow for the entry of recommendations.

# Below only student 17032 has "Next Year School" populated so recommendations cannot be added for the other students in the course list.

| Print a Course L | ist    |        | -     | _            |                          |             | -      |      | _                       | _         |
|------------------|--------|--------|-------|--------------|--------------------------|-------------|--------|------|-------------------------|-----------|
|                  |        |        |       | Submi        | it                       |             |        |      |                         |           |
| Check All Clea   | ar All |        |       |              |                          |             |        |      |                         |           |
| Recommend 🗎      | Delete | Course | ID    | Name         | 6                        | GL          | Sex    | HR   | Phone                   | Counselor |
|                  |        |        | 17130 |              | 1                        | 0           | Male   | 0    | 16-11881 9881 (86/16)   |           |
|                  |        |        | 16210 |              | 1                        | 0           | Male   | 0225 | 111100-1110 (Marra)     |           |
|                  |        |        | 17200 |              | 1                        | 0           | Female | 0225 | 141/160 (1877) (Merral) |           |
|                  |        |        | 4196  |              | 1                        | 1           | Female | 0238 |                         |           |
|                  |        |        | 17265 | the form     | 1                        | 0           | Male   | 0215 | 141/1881/0391(Marra)    |           |
|                  |        |        | 17224 |              | 1                        | 0           | Male   | 0232 | 331188(1855) (Marra)    |           |
|                  |        |        | 17032 |              | 1                        | 0           | Male   | 0225 | 141-145-1567 (Merca)    |           |
| <b>Q</b>         |        |        |       |              |                          |             |        |      | ٩                       |           |
| <b>Q</b>         |        |        |       |              |                          |             |        |      | <b>Q</b>                |           |
| <b>Q</b>         |        |        |       |              |                          |             |        |      | ٩                       |           |
|                  |        |        | 17006 | Res. and     | 1                        | 0           | Male   | 0225 | 181-17910877 - IMANUE   |           |
|                  |        |        | 16249 | hoten, "cont | 1                        | 1           | Male   | 0136 | 14211972-14381 (Morra)  |           |
|                  |        |        |       | Fen<br>M     | nale:<br>Male:<br>Total: | 2<br>7<br>9 |        |      |                         |           |